### ワンポイント アドバイス

## 補聴器の特性測定(テストモードの使い方)

補聴器に搭載されている機能には、特性を測定する際に影響を及ぼすものがあります。例えば、測定中に騒音制御の 機能が働くと、テスト信号をノイズと判断して利得を下げる可能性があるため、正確に測定することができなくなります。

このことを防ぐため、ワイデックスの補聴器では、特性を測定するためのモード(=テストモード)があります。テストモード設定時には、騒音制御・ハウリング制御は無効、マイクは無指向性、時定数(リリースタイム)は短くなります。

1. テストモードの種類

テストモードには3つの種類があります。主に使用するのはテストモード1と2ですが、目的に応じて使い分けて下さい。 テストモード1

補聴器の性能を確認する場合に使用します。補聴器の設定は、現在の調整内容に関係なく、 テスト用の状態になります。

疑似耳で測定した場合は、カタログ・テクニカルデータの値と比較することができます。

(iP5 などの携帯用プログラマーでは、 テストモード1 のみ使用できます。)

テストモード2

調整内容の記録、医療機関への報告などのため、ユーザーの設定状態で測定する場合に使用します。

例えば、ユーザーが使用する状態での最大出力音圧を測定する場合や、50dBSPLまたは 60dBSPL で 周波数レスポンスを測定する場合などに使用します。

テストモード 3

ユーザーの設定状態で、利得を固定してリニア増幅で特性を測定する場合に使用します。 補聴器がノンリニア増幅の場合、入力音が小さい時に利得が大きく、入力音が大きい時に利得が小さくなり ます。このため、例えば、小さい入力音に対する利得を測定しようとした時に、周囲で大きな音がした場合は、 利得が小さくなり、正確に測定できない場合があります。テストモード3では、このようなことを防ぎ、利得を固定した 状態で測定することができます。IG ソフト・IG ノーマル・IG ラウドのいずれかを選択すると、ユーザーの設定状態で、 それぞれの利得に固定されたリニア増幅になります。

2. テストモードでの測定手順

# STEP1 テストモード画面への入り方(シリーズによって入り方が異なります)

#### ・センソヴィータ、プラビジモライト、プラボーの場合

Compass 画面の「ツール」から「テストモード(T)」を選択し、「マイクロホン」を選択します。 (テレコイルの特性を測定する場合には「テレコイル」を選択します。)

| Compass                                       |                                         | N            |                    | 6 1-71          |
|-----------------------------------------------|-----------------------------------------|--------------|--------------------|-----------------|
| Compass(C) 編集(E) 画面(V) ナビゲーション(N) コミュニケーション(O | (ツール(T)) セットアップ(S) Compas               |              | テストモード 3:          | C 50F = 7 LBBA4 |
| 🗄 🍜 🕰 🕼 🌗 🕪 角                                 | デモオージオグラム(D)<br>油球器プロファイル(H)            |              |                    | C Y7F           |
| 😰 🐖 👓 🍕                                       | 小児フィッティング(P)<br>カスダマイズ(u)<br>101-HA (I) | センソワィータの画面   | テストモード 2:          | マイクロホン(1)       |
| 標準フィット 🥑 プログラムスターター                           | フィッティング ウィザード(W)<br>油球2010年の西日期(S)      |              | テストモード 1(カブラ測)定のみ) | 無指向性指向性         |
| チャイルト・フィット 🥏                                  | ABコンパラター(A)<br>フェインチューニングガイト(C)         | •            |                    |                 |
|                                               | хкт-к(T)                                |              | マイクロホン             | テレコイル           |
|                                               |                                         | プラビジモライト プラオ |                    |                 |

ブラビシモライト、ブラボーの場合は、騒音制御などが搭載されていないため、テストモード2がありません。ユー ザーの設定状態で特性を測定する場合は、テストモードを使用せずに測定して下さい。

#### <u>・インテオ、アイキア、フラッシュの場合</u>

Compass 画面の「ファインチューニング微調整」から「調整の記録」へ行き、左上の「Test」アイコンをクリックして「テストモード」の設定画面を開きます。用途に合わせたテストモードを選択します。

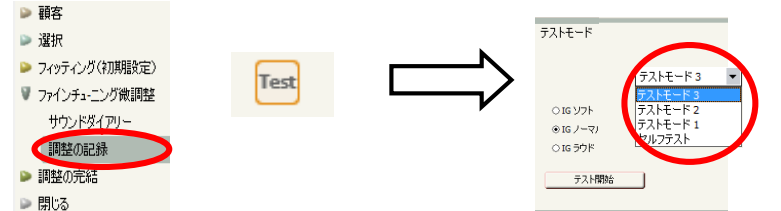

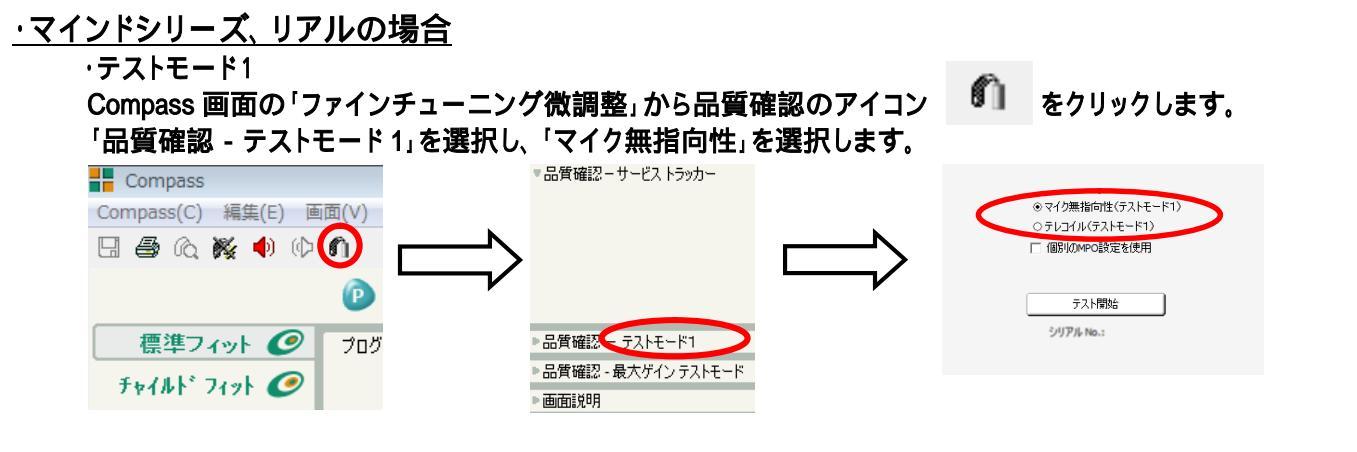

#### ・テストモード2、3

Compass 画面の「ファインチューニング微調整」から「調整の記録」へ行き、「テストモード」の設定画面を開きま す。

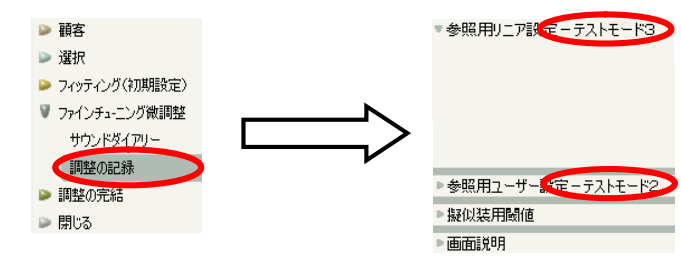

# STEP 2

・補聴器を、Compass に接続した状態で特性装置に入れ、特性を測定します。 RIC(パッション、フュージョン)/RITE(フュージョン)の特性の場合は、 下記を参照ください。

·補聴器を特性器から取り出し、「OK」で設定したテストモードを解除します。

# 3. 「調整の記録」画面に表示される「参照用リニア設定」について

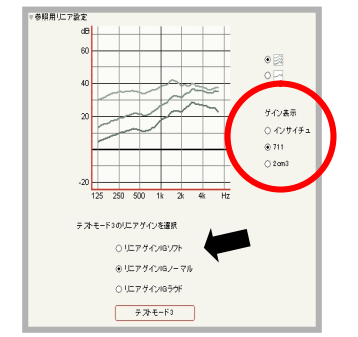

このグラフでは、ユーザーの設定状態での IG ソフト・ IG ラウド・IG ノーマル、それぞれのゲイン特性を参照 することができます。

グラフの表示は、「インサイチュゲイン」「711(疑似耳)」 「2cロカカプラ」の3種類から選択できます。 ここから「テストモード3」を開始することもできます。

## <u>4. RIC(パッション、フュージョン)/RITE(フュージョン)の特性を測る場合</u>

RIC/RITE の特性を測る場合は、耳あな形補聴器用のカプラアダプターを使用します。

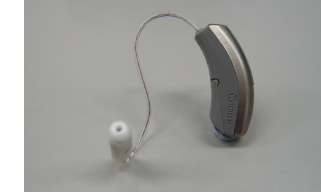

1.耳せんを取り外します。

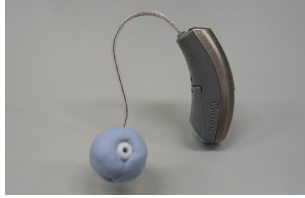

2. 耳あな形補聴器と同じ様に 音口の周りをパテで覆います。

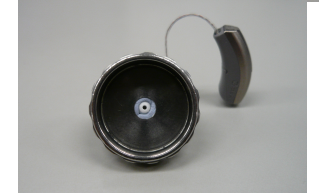

例、耳かけ

3. レシーバー先端の位置が中心 になるようにアダプターに取り 付けます。

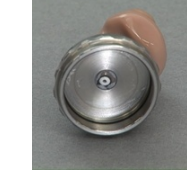

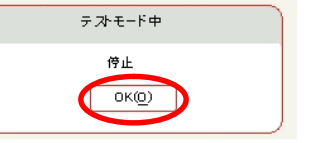